# Circulation Rules: Tune-Up

#### LEIGH DUNCAN WRIGHT STATE UNIVERSITY

#### Signs of Trouble

Circulation staff see this message:

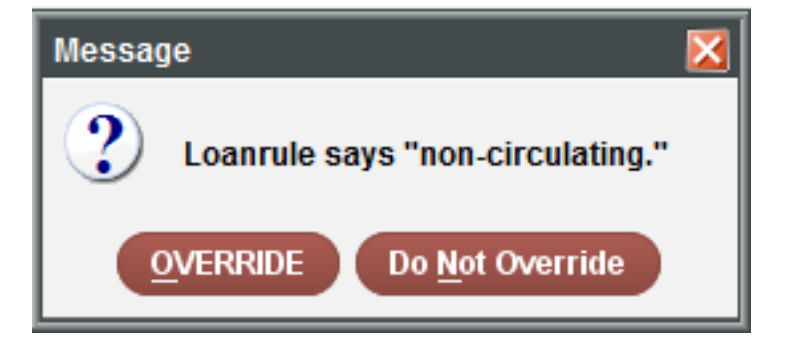

Circulation staff frequently use this function:

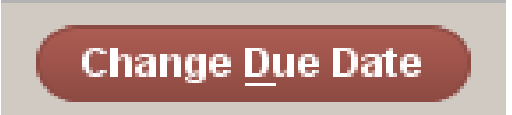

### Signs of Trouble

Circulation staff frequently see other OVERRIDE messages:

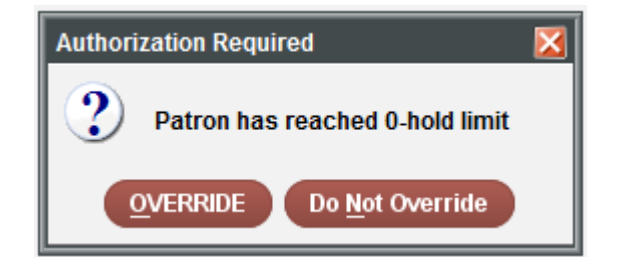

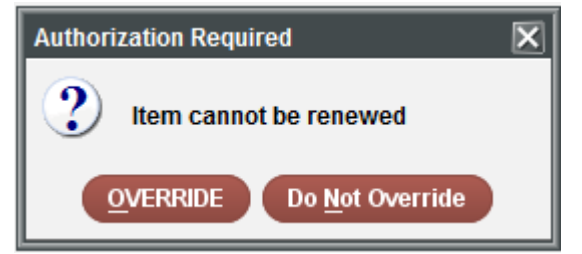

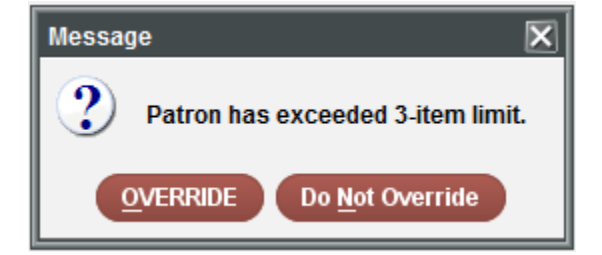

#### 1. Loan Rules

- Defines the parameters that Sierra uses for circulating items to patrons.
- Each loan rule consists of a set of variables that govern many aspects of circulation, including checkouts, renewals, holds, notices, fines, and bills

**Manual:** Sierra Reference > Configuration Files and Tables > Loan Rules Table

- 2. Loan Rule Determiner Table
  - Brings together the three variables to assign the appropriate loan rule
    - Item Location
    - Patron Type
    - Item Type

**Manual:** Sierra Reference > Configuration Files and Tables > Loan Rule Determiner Table

Used together to determine loan rule of an item:

- 3. Patron Types
  - Also used to automatically block patrons (Patron Blocks table) from performing some transactions.
  - Found in the PTYPE field of patron records
- 4. Location Codes
  - Also tie into multiple other tables and functions
  - Found in the LOCATION field of item records
- 5. Item Types
  - Also appear as categories in circulation reports.
  - Found in the ITYPE field of item records

Manual: Sierra Reference > Configuration Files and Tables > Patron Type Table

Manual: Sierra Reference > Configuration Files and Tables > Branches Table

**Manual:** Sierra Reference > Configuration Files and Tables > Item Types Table

- 6. Patron Blocks Table
  - Specifies the conditions which block patrons from performing certain types of circulation transactions.
  - The system compares the value in the patron's P TYPE field to the blocking conditions specified for this patron type in the Patron Blocks table.

**Manual:** Sierra Reference > Configuration Files and Tables > Patron Blocks Table

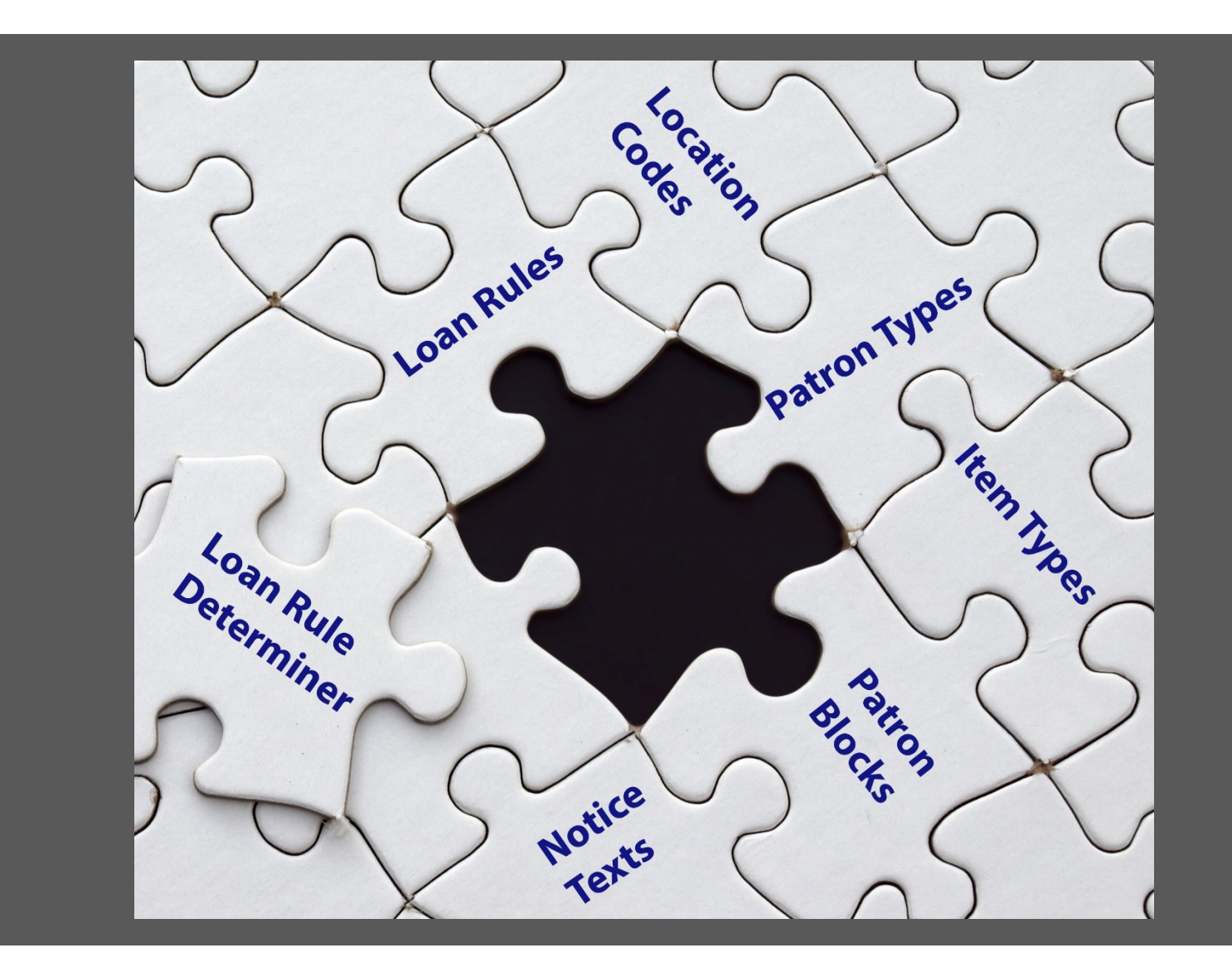

#### Look at the Data #1

Compare your collection to your circulation parameters:

• Are your parameters inclusive? Are all of the item types in your collection included?

- 1. Create a list of all items in the library/collection
  - (Function=Create Lists)
- 2. Run a statistical cross-tab report for ITYPE and LOCATION fields
  - (Function=Statistics)
- 3. View the report by Record Count
- 4. Export to Excel
- 5. Compare the Stats report to the Loan Rule Determiner table to see if the ITYPES and LOCATION appropriately matched
  - Sierra > Admin Menu > Parameters > Circulation > Loan Rule Determiner

| Location | Patron Type           | Item Type                         |                                |  |
|----------|-----------------------|-----------------------------------|--------------------------------|--|
| 11001    | 1-9,17,20,22,24,26-29 | 000-003,010, <mark>014,020</mark> | -115                           |  |
| 11002    | 1-9,17,20,22,24,26-29 | 10                                |                                |  |
| 11003    | 1-9,17,20,22,24,26-29 | 000-003,010,014,017,              | .020-059, <mark>061-115</mark> |  |
| 11003    | 1,2,4,17,26           | 60                                |                                |  |
| 11007    | 1-9,17,20,22,24,26-29 | 10                                |                                |  |
|          |                       |                                   |                                |  |

Statistical Report – the library currently has rules to allow circulation of these items Loan Rule Determiner Table – the library currently has no items in these locations using these ITYPES

| Code    | 0 Book | 2 Journal | 3 Reference | 10 Local book | 17 Audio CD | 18 Reserves | 20 VHS | 23 Video Disc | 52 Model | 60 Equipment |
|---------|--------|-----------|-------------|---------------|-------------|-------------|--------|---------------|----------|--------------|
| 11001   | 3746   | 0         | 0           | 8             | 0           | 0           | 0      | 0             | 0        | 0            |
| 11002   | 0      | 0         | 0           | 144           | 0           | 0           | 0      | 0             | 0        | 0            |
| 11003   | 19     | 0         | 0           | 0             | 138         | 0           | 5      | 319           | 4        | 134          |
| 11004   | 0      | 0         | 0           | 0             | 0           | 27          | 0      | 0             | 0        | 0            |
| 11006   | 0      | 0         | 46          | 0             | 0           | 0           | 0      | 6             | 0        | 0            |
| 11007   | 0      | 0         | 0           | 146           | 0           | 0           | 0      | 0             | 0        | 0            |
| 11100   | 0      | 311       | 0           | 0             | 0           | 0           | 0      | 0             | 0        | 0            |
|         |        |           |             |               |             |             |        |               |          |              |
| Totals: | 3765   | 311       | 46          | 298           | 138         | 27          | 5      | 325           | 4        | 134          |
|         |        |           |             |               |             |             |        |               |          |              |

| Locat                  | ion                                     |                                | Pa                               | tron Ty                     | /pe                         |                               |                                |                                  | Item                         | Туре                           |                               |                                |                                   |                                  |                                    |                               |                                |
|------------------------|-----------------------------------------|--------------------------------|----------------------------------|-----------------------------|-----------------------------|-------------------------------|--------------------------------|----------------------------------|------------------------------|--------------------------------|-------------------------------|--------------------------------|-----------------------------------|----------------------------------|------------------------------------|-------------------------------|--------------------------------|
| 13*                    |                                         |                                | 1-1                              | 7,22,24                     | -29                         |                               |                                |                                  | 0,20,                        | 24- <mark>25</mark> ,2         | 8                             |                                |                                   |                                  |                                    |                               |                                |
| 13*                    |                                         |                                | 1-1                              | 7,22,24                     | -29                         |                               |                                |                                  | 1,3, <mark>9</mark>          | <mark>6</mark> ,100 `          |                               |                                |                                   |                                  |                                    |                               |                                |
| 13042                  | )                                       |                                | 22                               |                             |                             |                               |                                |                                  | 2                            |                                |                               |                                |                                   |                                  |                                    |                               |                                |
| 13102                  | )                                       |                                | 1-1                              | 7,22,24                     | -29                         |                               |                                |                                  | 18                           |                                |                               | $\overline{}$                  |                                   |                                  |                                    |                               |                                |
|                        | Statist<br>curre<br>circ                | tical F<br>ently<br>ulatic     | Repor<br>has r<br>on of          | rt – tl<br>ules<br>these    | he lib<br>to all<br>e iten  | rary<br>ow<br>ns              |                                |                                  |                              | Lo<br>t<br>ite                 | an Ru<br>he lib<br>ems ir     | ule D<br>prary<br>the<br>the   | eterr<br>curre<br>se loo<br>se IT | niner<br>ently<br>catior<br>(PES | Tabl<br>has n<br>ns usi            | e –<br>io<br>ing              |                                |
|                        |                                         |                                |                                  |                             |                             |                               |                                |                                  |                              | 1                              |                               |                                | 1                                 |                                  |                                    |                               |                                |
| 0 Book                 | 1 Rareboo                               | 2 Journal                      | 3 Referen                        | 4 Index                     | 9 Photo                     | 18 Reserv                     | 19 Non-Ci                      | 20 VHS Ca                        | 23 Video                     | 24 Audio                       | 26 Record                     | 27 Slides                      | 28 Slidet                         | 36 Comp                          | 100 Easel                          | 200 Ohiol                     | Totals                         |
| 0 Book                 | 1 Rareboo                               | 2 Journal<br>0                 | 3 Referen<br>0                   | 4 Index<br>0                | 9 Photo<br>0                | 18 Reserv<br>0                | 19 Non-Ci<br>1                 | 20 VHS Ca<br>0                   | 23 Video<br>0                | 24 Audio<br>0                  | 26 Record<br>0                | 27 Slides<br>0                 | 28 Slideta<br>0                   | 36 Comp                          | 100 Easel<br>0                     | 200 Ohiol<br>0                | Totals<br>4                    |
| 0 Book                 | 1 Rareboo<br>11 0<br>11 2               | 2 Journal<br>0<br>84           | 3 Referen<br>0<br>15             | 4 Index<br>0<br>0           | 9 Photo<br>0<br>4           | 18 Reserv<br>0<br>2           | 19 Non-Ci<br>1<br>20           | 20 VHS Ca<br>0<br>40             | 23 Video<br>0<br>0           | 24 Audio<br>0<br>1             | 26 Record<br>0<br>0           | 27 Slides<br>0<br>2            | 28 Slideta<br>0<br>0              | 36 Comp<br>0<br>0                | 100 Easel<br>0<br>0                | 200 Ohiol<br>0<br>0           | Totals<br>4<br>437             |
| 0 Book<br>0 420        | 1 Rareboo<br>1 0<br>1 2<br>24 1         | 2 Journal<br>0<br>84<br>6      | 3 Referen<br>0<br>15<br>337      | 4 Index<br>0<br>0<br>2      | 9 Photo<br>0<br>4<br>0      | 18 Reserv<br>0<br>2<br>0      | 19 Non-Ci<br>1<br>20<br>7      | 20 VHS Ca<br>0<br>40<br>2        | 23 Video<br>0<br>0           | 24 Audio<br>0<br>1<br>0        | 26 Record<br>0<br>0<br>0      | 27 Slides<br>0<br>2<br>1       | 28 Slidet<br>0<br>0<br>0          | 36 Comp<br>0<br>0<br>1           | 100 Easel<br>0<br>0<br>0           | 200 Ohiol<br>0<br>0           | Totals<br>4:<br>437:<br>38:    |
| 0 Book<br>0 420<br>2 3 | 1 Rareboo<br>1 0<br>1 2<br>24 1<br>24 0 | 2 Journal<br>0<br>84<br>6<br>0 | 3 Referer<br>0<br>15<br>337<br>7 | 4 Index<br>0<br>0<br>2<br>0 | 9 Photo<br>0<br>4<br>0<br>0 | 18 Reserv<br>0<br>2<br>0<br>0 | 19 Non-Ci<br>1<br>20<br>7<br>9 | 20 VHS Ca<br>0<br>40<br>2<br>343 | 23 Video<br>0<br>0<br>0<br>4 | 24 Audio<br>0<br>1<br>0<br>185 | 26 Record<br>0<br>0<br>0<br>1 | 27 Slides<br>0<br>2<br>1<br>71 | 28 Slideta<br>0<br>0<br>0<br>1    | 36 Comp<br>0<br>0<br>1<br>63     | 100 Easel<br>0<br>0<br>0<br>0<br>0 | 200 Ohiol<br>0<br>0<br>0<br>0 | Totals<br>4<br>437<br>38<br>70 |

#### Look at the Data #2

Compare your Loan Rule Determiner table to your Patron Type, Item Type, and Location tables:

• Does your LRD include codes that are no longer in your system?

- 1. View the Loan Rule Determiner Table
  - Sierra > Admin Menu > Parameters > Circulation > Loan Rule Determiner
- 2. View the Branches (Locations) Table
  - Sierra > Admin Menu > Parameters > General > Branches
- 3. Look for any discrepancies: location codes present in one table that aren't present in the other
  - These lines can be deleted from the Loan Rule Determiner Table

| Loan Rule Determiner |          |        |            |                     |          |  |  |  |  |
|----------------------|----------|--------|------------|---------------------|----------|--|--|--|--|
| <u>File T</u> o      | ols      |        |            |                     |          |  |  |  |  |
|                      |          | æ      | ß          | Ŵ                   | 1        |  |  |  |  |
|                      |          | Append | Save       | Delete              | Сору     |  |  |  |  |
|                      | Location | Pa     | atron Type |                     | Item Typ |  |  |  |  |
| 46                   | 04001    | 2-4,6, | 7,27-29    | 018,                | 060      |  |  |  |  |
| 47                   | 04002    | 2-4,6, | 7,27-29    | 018,                | 060      |  |  |  |  |
| 48                   | 04003    | 2-4,6, | 7,27-29    | 018,                | 060      |  |  |  |  |
| 49                   | 04004    | 2-4,6, | 7,27-29    | 018,                | 060      |  |  |  |  |
| 50                   | 04005    | 2-4,6- | 8,10,27-2  | 9 000               |          |  |  |  |  |
| 51                   | 04010    | 200-2  | 05,212-21  | I 000,0             | 035,038  |  |  |  |  |
| 52                   | 04010    | 230-2  | 33         | 000,                | 035,038  |  |  |  |  |
| 53                   | 04010    | 1-8,10 | -12,20-33  | 3    000,           | 035,038  |  |  |  |  |
| 54                   | 04011    | 1-7,12 | ,20-29     | 000                 |          |  |  |  |  |
| 55                   | 04013    | 1-8,10 | ,12,20-33  | 6 000,0             | 023,024  |  |  |  |  |
| 56                   | 04013    | 200-2  | 05,212-21  | I 000, <sup>•</sup> | 151,152  |  |  |  |  |
| 57                   | 04013    | 230-2  | 33         | 000,                | 151,152  |  |  |  |  |
| 58                   | 04016    | 2-4,6, | 7,27-29    | 000,                | 034,036  |  |  |  |  |
| 59                   | 04017    | 1-8,10 | ,12,20-33  | i 10                |          |  |  |  |  |
| 60                   | 04018    | 1-8,12 | ,20-33     | 000                 |          |  |  |  |  |
| 61                   | 04018    | 10     |            | 000                 |          |  |  |  |  |
| 62                   | 04019    | 1-8,10 | -12,20-29  | 002                 |          |  |  |  |  |
| 63                   | 04020    | 2-4,6- | 8,10,27-2  | 9 009               |          |  |  |  |  |
| 64                   | 04025    | 2-4,6, | 7,27       | 011                 |          |  |  |  |  |
| 65                   | 04026    | 2-4,6, | 7          | 011                 |          |  |  |  |  |
| 66                   | 04028    | 1-8,10 | -12,20-33  | 3 000,0             | 038,152  |  |  |  |  |
| 67                   | 04029    | 2-4,6- | 8,27-29    | 009,                | 010,017  |  |  |  |  |
| 68                   | 04029    | 10     |            | 009,                | 010,017  |  |  |  |  |
| 69                   | 04030    | 1-8,10 | ,12,20-33  | 000,                | 017,020  |  |  |  |  |
| 70                   | 04030    | 200-2  | 05,212-21  | 000,                | 017,020  |  |  |  |  |
| 71                   | 04030    | 230-2  | 33         | 000,                | 017,020  |  |  |  |  |

| Branches         | ;       |        |      |        |               |             |            | ×    |  |
|------------------|---------|--------|------|--------|---------------|-------------|------------|------|--|
| <u>File T</u> oo | ls      |        |      |        |               |             |            |      |  |
| Ð                | ß       | Ŵ      |      | Ð      | 2             | æ           | +          | Ē.   |  |
| Appen            | d Save  | Delete | Сору | Insert | Edit          | View        | Move       | Prin |  |
|                  |         | Cod    | е    |        |               | Branch      | Name       |      |  |
| 53               | 04000 🔵 |        |      |        | Education     | nal ResC1   | R          | ~    |  |
| 54               | 04001   |        |      |        | Edu. Res.     | Ctr. RSV    |            |      |  |
| 55               | 04002   |        |      |        | Edu. Res.     | Ctr. RSV    |            |      |  |
| <b>56</b>        | 04003   |        |      |        | Edu. Res.     | Ctr. RSV    |            |      |  |
| <u> </u>         | 04004   |        |      |        | Edu. Res.     | Ctr. RSV    |            |      |  |
| <u> </u>         | 04005   |        |      |        | EducRes       | Ctr Educa   | tion File  |      |  |
| <u> </u>         | 04010   |        |      |        | EducRes       | Ctr Holoc   | aust Print |      |  |
| 60               | 04011   |        |      |        | EducRes       | Ctr Holoc   | aust EF    |      |  |
| <u>61</u>        | 04012 🔍 |        |      |        | EduResC       | tr Holoca   | ust Refere | ence |  |
| 62               | 04013   |        |      |        | EducRes       | Ctr Holoc   | aust Nonp  | rint |  |
| <u>63</u>        | 04016   |        |      |        | EducRes       | Ctr Gen N   | P softw    |      |  |
| <u>64</u>        | 04017   |        |      |        | EduResC       | tr Prof Bo  | oks Loca   | I    |  |
| <u>65</u>        | 04018   |        |      |        | EducRes       | Ctr Prof B  | ooks       |      |  |
| <u> </u>         | 04019   |        |      |        | Educ Res      | Ctr Perio   | dicals     |      |  |
| 67               | 04020   |        |      |        | EducRes       | Ctr Pic Fil | es         |      |  |
| <u>68</u>        | 04021 🔵 |        |      |        | EducRes       | Ctr Refer   | ence       |      |  |
| <u></u>          | 04025   |        |      |        | EducRes       | Ctr - Rest  | ricted     |      |  |
|                  | 04026   |        |      |        | EducRes       | Ctr - Rest  | ricted     |      |  |
|                  | 04028   |        |      |        | EducRes       | Ctr Textb   | ooks       |      |  |
|                  | 04029   |        |      |        | EducRes       | Ctr Gen N   | onprint Lo | ocal |  |
|                  | 04030   |        |      |        | EducRes       | Ctr Gen N   | onprint    |      |  |
|                  | 040ga   |        |      |        | Education     | nal ResCt   | r          |      |  |
|                  | 041ga   |        |      |        | ERC Reference |             |            |      |  |
|                  | 042ga   |        |      |        | ERC Jour      | nals        |            |      |  |
|                  | 043ga   |        |      |        | ERC Med       | ia          |            |      |  |

- 4. Next, look at the Patron Types Table
  - Sierra > Admin Menu > Parameters > General > Patron Type
- 5. Look for any discrepancies: location codes present in one table that aren't present in the other
  - These Patron Types can be deleted from the individual Loan Rule Determiner lines

| File Tools         Append       Save       Delete       Copy       Insert         Append       Save       Delete       Copy       Insert         0       Other       Insert       Insert       Insert         1       Physician       Insert       Insert       Insert         2       Faculty - WSU       Insert       Insert       Insert         3       PostGrad - WSU       Insert       Insert       Insert         4       Resident - WSU       Insert       Insert       Insert         5       Student - Hospital       Insert       Insert       Insert         6       Student - WSU       Insert       Insert       Insert         7       Interim Student - WSU       Insert       Insert         10       Courtesy - ERC       Insert       Insert         11       Pre-College - WSU       Insert       Insert         13       Courtesy - GVC       Insert       Insert         14       Courtesy - KETT       Insert       Insert         15       Courtesy - WAMC       Insert       Insert         20       Friends - WSU       Insert       Insert         21                                                                                                    | Patron 1        | Гуре         |             |       |        |     |
|----------------------------------------------------------------------------------------------------|-----------------|--------------|-------------|-------|--------|-----|
| Append       Save       Delete       Copy       Insert         0       Other       Insert       Insert       Insert         1       Physician       Insert       Insert       Insert         2       Faculty - WSU       Insert       Insert       Insert         3       PostGrad - WSU       Insert       Insert       Insert         4       Resident - WSU       Insert       Insert       Insert         5       Student - Hospital       Insert       Insert       Insert         6       Student - WSU       Insert       Insert       Insert         7       Interim Student - WSU       Insert       Insert       Insert         9       Fac/Staff (no auth) - WSU       Insert       Insert       Insert         10       Courtesy - ERC       Insert       Insert       Insert         11       Pre-College - WSU       Insert       Insert       Insert         12       Corporate - WSU       Insert       Insert       Insert         13       Courtesy - KETT       Insert       Insert       Insert         14       Courtesy - VAMC       Insert       Insert       Insert         19       Courtes                                                                                   | <u>File T</u> o | ools         |             |       |        |     |
| Append       Save       Delete       Copy       Insert         0       Other       1       Physician         2       Faculty - WSU       3       PostGrad - WSU         3       PostGrad - WSU       4       Resident - WSU         4       Resident - WSU       5       Student - WSU         5       Student - WSU       7       Interim Student - WSU         8       Alumni - WSU       9       Fac/Staff (no auth) - WSU         10       Courtesy - ERC       11       Pre-College - WSU         11       Pre-College - WSU       12       Corporate - WSU         13       Courtesy - GS       15       Courtesy - GS         15       Courtesy - GVH       16       Courtesy - MVH         18       19       Courtesy - VAMC       20         20       Friends - WSU       21       Interlibrary Loan         22       Resident - GVH       23       Millennium Staff - WSU         24       Faculty - Kettering       25       Other Affiliates - WSU         25       Other Affiliates - WSU       26       Staff - Hospital         27       Staff - Hospital       27       Staff - Hospital         27       Staff - WSU <th>Œ</th> <th>ß</th> <th>1</th> <th></th> <th>Ē</th> <th>•</th> | Œ               | ß            | 1           |       | Ē      | •   |
| Label         0       Other         1       Physician         2       Faculty - WSU         3       PostGrad - WSU         4       Resident - WSU         5       Student - Hospital         6       Student - WSU         7       Interim Student - WSU         8       Alumni - WSU         9       Fac/Staff (no auth) - WSU         10       Courtesy - ERC         11       Pre-College - WSU         12       Corporate - WSU         13       Courtesy - CMC         14       Courtesy - GS         15       Courtesy - GVH         16       Courtesy - KETT         17       Courtesy - WVH         18       19         19       Courtesy - VAMC         20       Friends - WSU         21       Interlibrary Loan         22       Resident - GVH         23       Millennium Staff - WSU         24       Faculty - Kettering         25       Other Affiliates - WSU         26       Staff - Hospital         27       Staff - Hospital         28       Emeritus Faculty - WSU         29                                                                                                    | Appe            | nd Save      | Delete      | Сору  | Insert |     |
| 0       Other         1       Physician         2       Faculty - WSU         3       PostGrad - WSU         4       Resident - WSU         5       Student - Hospital         6       Student - WSU         7       Interim Student - WSU         8       Alumni - WSU         9       Fac/Staff (no auth) - WSU         10       Courtesy - ERC         11       Pre-College - WSU         12       Corporate - WSU         13       Courtesy - CMC         14       Courtesy - GS         15       Courtesy - GS         15       Courtesy - KETT         17       Courtesy - WVH         18       19         19       Courtesy - VAMC         20       Friends - WSU         21       Interlibrary Loan         22       Resident - GVH         23       Millennium Staff - WSU         24       Faculty - Kettering         25       Other Affiliates - WSU         28       Emeritus Faculty - WSU         29       Retiree - WSU         30       Miami Jacobs         31       United Theo                                                                                                    |                 |              | L           | abel  |        |     |
| 1       Physician         2       Faculty - WSU         3       PostGrad - WSU         4       Resident - WSU         5       Student - Hospital         6       Student - WSU         7       Interim Student - WSU         8       Alumni - WSU         9       Fac/Staff (no auth) - WSU         10       Courtesy - ERC         11       Pre-College - WSU         12       Corporate - WSU         13       Courtesy - CMC         14       Courtesy - GS         15       Courtesy - GK         16       Courtesy - KETT         17       Courtesy - KETT         17       Courtesy - WVH         18       19         19       Courtesy - VAMC         20       Friends - WSU         21       Interlibrary Loan         22       Resident - GVH         23       Millennium Staff - WSU         24       Faculty - Kettering         25       Other Affiliates - WSU         28       Emeritus Faculty - WSU         29       Retiree - WSU         30       Miami Jacobs         31       United Theo                                                                                                    | 0               | Other        |             |       |        |     |
| 2       Faculty - WSU         3       PostGrad - WSU         4       Resident - WSU         5       Student - Hospital         6       Student - WSU         7       Interim Student - WSU         8       Alumni - WSU         9       Fac/Staff (no auth) - WSU         10       Courtesy - ERC         11       Pre-College - WSU         12       Corporate - WSU         13       Courtesy - CMC         14       Courtesy - GS         15       Courtesy - GVH         16       Courtesy - KETT         17       Courtesy - KETT         17       Courtesy - WVH         18       19         19       Courtesy - VAMC         20       Friends - WSU         21       Interlibrary Loan         22       Resident - GVH         23       Millennium Staff - WSU         24       Faculty - Kettering         25       Other Affiliates - WSU         28       Emeritus Faculty - WSU         29       Retiree - WSU         30       Miami Jacobs         31       United Theo         32       AFIT/AFRL                                                                                                    | _1_             | Physician    | 1           |       |        |     |
| 3       PostGrad - WSU         4       Resident - WSU         5       Student - WSU         6       Student - WSU         7       Interim Student - WSU         8       Alumni - WSU         9       Fac/Staff (no auth) - WSU         10       Courtesy - ERC         11       Pre-College - WSU         12       Corporate - WSU         13       Courtesy - CMC         14       Courtesy - GS         15       Courtesy - GVH         16       Courtesy - KETT         17       Courtesy - WVH         18       19         19       Courtesy - VAMC         20       Friends - WSU         21       Interlibrary Loan         22       Resident - GVH         23       Millennium Staff - WSU         24       Faculty - Kettering         25       Other Affiliates - WSU         26       Staff - Hospital         27       Staff - WSU         28       Emeritus Faculty - WSU         29       Retiree - WSU         30       Miami Jacobs         31       United Theo         32       AFIT/AFRL      <                                                                                                    | 2               | Faculty -    | WSU         |       |        |     |
| 4       Resident - WSU         5       Student - WSU         6       Student - WSU         7       Interim Student - WSU         8       Alumni - WSU         9       Fac/Staff (no auth) - WSU         10       Courtesy - ERC         11       Pre-College - WSU         12       Corporate - WSU         13       Courtesy - GS         14       Courtesy - GS         15       Courtesy - KETT         17       Courtesy - KETT         17       Courtesy - NVH         18       19         19       Courtesy - VAMC         20       Friends - WSU         21       Interlibrary Loan         22       Resident - GVH         23       Millennium Staff - WSU         24       Faculty - Kettering         25       Other Affiliates - WSU         26       Staff - Hospital         27       Staff - WSU         28       Emeritus Faculty - WSU         29       Retiree - WSU         30       Miami Jacobs         31       United Theo         32       AFIT/AFRL         33       Recip Faculty - OCLC <th>3</th> <th>PostGrad</th> <th>- WSU</th> <th></th> <th></th> <th></th>                                                                                                    | 3               | PostGrad     | - WSU       |       |        |     |
| 5       Student - Hospital         6       Student - WSU         7       Interim Student - WSU         8       Alumni - WSU         9       Fac/Staff (no auth) - WSU         10       Courtesy - ERC         11       Pre-College - WSU         12       Corporate - WSU         13       Courtesy - CMC         14       Courtesy - GS         15       Courtesy - GVH         16       Courtesy - KETT         17       Courtesy - WVH         18       19         20       Friends - WSU         21       Interlibrary Loan         22       Resident - GVH         23       Millennium Staff - WSU         24       Faculty - Kettering         25       Other Affiliates - WSU         26       Staff - Hospital         27       Staff - WSU         28       Emeritus Faculty - WSU         29       Retiree - WSU         30       Miami Jacobs         31       United Theo         32       AFIT/AFRL         33       Recip Faculty - OCLC         34                                                                                                    | 4               | Resident     | - WSU       |       |        |     |
| 6       Student - WSU         7       Interim Student - WSU         8       Alumni - WSU         9       Fac/Staff (no auth) - WSU         10       Courtesy - ERC         11       Pre-College - WSU         12       Corporate - WSU         13       Courtesy - CMC         14       Courtesy - GS         15       Courtesy - GVH         16       Courtesy - KETT         17       Courtesy - MVH         18       19         20       Friends - WSU         21       Interlibrary Loan         22       Resident - GVH         23       Millennium Staff - WSU         24       Faculty - Kettering         25       Other Affiliates - WSU         26       Staff - Hospital         27       Staff - WSU         28       Emeritus Faculty - WSU         29       Retiree - WSU         30       Miami Jacobs         31       United Theo         32       AFIT/AFRL         33       Recip Faculty - OCLC         34                                                                                                    | 5               | 🔍 Student -  | Hospital    |       |        |     |
| 7       Interim Student - WSU         8       Alumni - WSU         9       Fac/Staff (no auth) - WSU         10       Courtesy - ERC         11       Pre-College - WSU         12       Corporate - WSU         13       Courtesy - CMC         14       Courtesy - GS         15       Courtesy - GVH         16       Courtesy - KETT         17       Courtesy - MVH         18       19         20       Friends - WSU         21       Interlibrary Loan         22       Resident - GVH         23       Millennium Staff - WSU         24       Faculty - Kettering         25       Other Affiliates - WSU         26       Staff - Hospital         27       Staff - WSU         28       Emeritus Faculty - WSU         29       Retiree - WSU         30       Miami Jacobs         31       United Theo         32       AFIT/AFRL         33       Recip Faculty - OCLC         34                                                                                                    | 6               | Student -    | WSU         |       |        |     |
| 8       Alumni - WSU         9       Fac/Staff (no auth) - WSU         10       Courtesy - ERC         11       Pre-College - WSU         12       Corporate - WSU         13       Courtesy - CMC         14       Courtesy - GS         15       Courtesy - GVH         16       Courtesy - GVH         17       Courtesy - MVH         18       19         20       Friends - WSU         21       Interlibrary Loan         22       Resident - GVH         23       Millennium Staff - WSU         24       Faculty - Kettering         25       Other Affiliates - WSU         26       Staff - Hospital         27       Staff - WSU         28       Emeritus Faculty - WSU         29       Retiree - WSU         30       Miami Jacobs         31       United Theo         32       AFIT/AFRL         33       Recip Faculty - OCLC         34                                                                                                    | 7               | Interim S    | tudent - W  | /SU   |        |     |
| 9       Fac/Staff (no auth) - WSU         10       Courtesy - ERC         11       Pre-College - WSU         12       Corporate - WSU         13       Courtesy - CMC         14       Courtesy - GS         15       Courtesy - GVH         16       Courtesy - KETT         17       Courtesy - MVH         18       19         20       Friends - WSU         21       Interlibrary Loan         22       Resident - GVH         23       Millennium Staff - WSU         24       Faculty - Kettering         25       Other Affiliates - WSU         26       Staff - Hospital         27       Staff - WSU         28       Emeritus Faculty - WSU         29       Retiree - WSU         30       Miami Jacobs         31       United Theo         32       AFIT/AFRL         33       Recip Faculty - OCLC         34                                                                                                    | 8               | 🔍 Alumni - V | NSU         |       |        |     |
| 10       Courtesy - ERC         11       Pre-College - WSU         12       Corporate - WSU         13       Courtesy - CMC         14       Courtesy - GS         15       Courtesy - GVH         16       Courtesy - KETT         17       Courtesy - MVH         18                                                                                                    | 9               | Fac/Staff    | (no auth)   | - WSU |        |     |
| 11       Pre-College - WSU         12       Corporate - WSU         13       Courtesy - CMC         14       Courtesy - GS         15       Courtesy - GVH         16       Courtesy - KETT         17       Courtesy - MVH         18       19         20       Friends - WSU         21       Interlibrary Loan         22       Resident - GVH         23       Millennium Staff - WSU         24       Faculty - Kettering         25       Other Affiliates - WSU         26       Staff - Hospital         27       Staff - WSU         28       Emeritus Faculty - WSU         29       Retiree - WSU         30       Miami Jacobs         31       United Theo         32       AFIT/AFRL         33       Recip Faculty - OCLC         34                                                                                                    | 10              | Courtesy     | - ERC       |       |        |     |
| 12       Corporate - WSU         13       Courtesy - CMC         14       Courtesy - GS         15       Courtesy - GVH         16       Courtesy - KETT         17       Courtesy - MVH         18       19         20       Friends - WSU         21       Interlibrary Loan         22       Resident - GVH         23       Millennium Staff - WSU         24       Faculty - Kettering         25       Other Affiliates - WSU         26       Staff - Hospital         27       Staff - WSU         28       Emeritus Faculty - WSU         29       Retiree - WSU         30       Miami Jacobs         31       United Theo         32       AFIT/AFRL         33       Recip Faculty - OCLC         34                                                                                                    | 11              | Pre-Colle    | ge - WSU    |       |        |     |
| 13       Courtesy - CMC         14       Courtesy - GS         15       Courtesy - GVH         16       Courtesy - KETT         17       Courtesy - MVH         18       19         19       Courtesy - VAMC         20       Friends - WSU         21       Interlibrary Loan         22       Resident - GVH         23       Millennium Staff - WSU         24       Faculty - Kettering         25       Other Affiliates - WSU         26       Staff - Hospital         27       Staff - WSU         28       Emeritus Faculty - WSU         29       Retiree - WSU         30       Miami Jacobs         31       United Theo         32       AFIT/AFRL         33       Recip Faculty - OCLC         34                                                                                                    | 12              | Corporate    | e - WSU     |       |        |     |
| 14       Courtesy - GS         15       Courtesy - GVH         16       Courtesy - KETT         17       Courtesy - MVH         18       19         19       Courtesy - VAMC         20       Friends - WSU         21       Interlibrary Loan         22       Resident - GVH         23       Millennium Staff - WSU         24       Faculty - Kettering         25       Other Affiliates - WSU         26       Staff - Hospital         27       Staff - WSU         28       Emeritus Faculty - WSU         29       Retiree - WSU         30       Miami Jacobs         31       United Theo         32       AFIT/AFRL         33       Recip Faculty - OCLC         34                                                                                                    | 13              | Courtesy     | - CMC       |       |        |     |
| 15       Courtesy - GVH         16       Courtesy - KETT         17       Courtesy - MVH         18                                                                                                    | 14              | Courtesy     | - GS        |       |        |     |
| 16       Courtesy - KETT         17       Courtesy - MVH         18       19         19       Courtesy - VAMC         20       Friends - WSU         21       Interlibrary Loan         22       Resident - GVH         23       Millennium Staff - WSU         24       Faculty - Kettering         25       Other Affiliates - WSU         26       Staff - Hospital         27       Staff - WSU         28       Emeritus Faculty - WSU         29       Retiree - WSU         30       Miami Jacobs         31       United Theo         32       AFIT/AFRL         33       Recip Faculty - OCLC         34                                                                                                    | 15              | Courtesy     | - GVH       |       |        |     |
| 17       Courtesy - MVH         18       19         19       Courtesy - VAMC         20       Friends - WSU         21       Interlibrary Loan         22       Resident - GVH         23       Millennium Staff - WSU         24       Faculty - Kettering         25       Other Affiliates - WSU         26       Staff - Hospital         27       Staff - WSU         28       Emeritus Faculty - WSU         29       Retiree - WSU         30       Miami Jacobs         31       United Theo         32       AFIT/AFRL         33       Recip Faculty - OCLC         34                                                                                                    | 16              | Courtesy     | - KETT      |       |        |     |
| 18         19       Courtesy - VAMC         20       Friends - WSU         21       Interlibrary Loan         22       Resident - GVH         23       Millennium Staff - WSU         24       Faculty - Kettering         25       Other Affiliates - WSU         26       Staff - Hospital         27       Staff - WSU         28       Emeritus Faculty - WSU         29       Retiree - WSU         30       Miami Jacobs         31       United Theo         32       AFIT/AFRL         33       Recip Faculty - OCLC         34                                                                                                    | 17              | Courtesy     | - MVH       |       |        |     |
| 19       Courtesy - VAMC         20       Friends - WSU         21       Interlibrary Loan         22       Resident - GVH         23       Millennium Staff - WSU         24       Faculty - Kettering         25       Other Affiliates - WSU         26       Staff - Hospital         27       Staff - WSU         28       Emeritus Faculty - WSU         29       Retiree - WSU         30       Miami Jacobs         31       United Theo         32       AFIT/AFRL         33       Recip Faculty - OCLC         34                                                                                                    | 18              | $\supset$    |             |       |        |     |
| 20       Friends - WSU         21       Interlibrary Loan         22       Resident - GVH         23       Millennium Staff - WSU         24       Faculty - Kettering         25       Other Affiliates - WSU         26       Staff - Hospital         27       Staff - WSU         28       Emeritus Faculty - WSU         29       Retiree - WSU         30       Miami Jacobs         31       United Theo         32       AFIT/AFRL         33       Recip Faculty - OCLC         34       Edit Mode                                                                                                    | 19              | Courtesy     | - VAMC      |       |        |     |
| 21       Interlibrary Loan         22       Resident - GVH         23       Millennium Staff - WSU         24       Faculty - Kettering         25       Other Affiliates - WSU         26       Staff - Hospital         27       Staff - WSU         28       Emeritus Faculty - WSU         29       Retiree - WSU         30       Miami Jacobs         31       United Theo         32       AFIT/AFRL         33       Recip Faculty - OCLC         34       Edit Mode                                                                                                    | 20              | Friends -    | WSU         |       |        |     |
| 22       Resident - GVH         23       Millennium Staff - WSU         24       Faculty - Kettering         25       Other Affiliates - WSU         26       Staff - Hospital         27       Staff - WSU         28       Emeritus Faculty - WSU         29       Retiree - WSU         30       Miami Jacobs         31       United Theo         32       AFIT/AFRL         33       Recip Faculty - OCLC         34       Edit Mode                                                                                                    | 21              | Interlibra   | ry Loan     |       |        |     |
| 23       Millennium Staff - WSU         24       Faculty - Kettering         25       Other Affiliates - WSU         26       Staff - Hospital         27       Staff - WSU         28       Emeritus Faculty - WSU         29       Retiree - WSU         30       Miami Jacobs         31       United Theo         32       AFIT/AFRL         33       Recip Faculty - OCLC         34       Edit Mode                                                                                                    | 22              | Resident     | - GVH       |       |        |     |
| 24       Faculty - Kettering         25       Other Affiliates - WSU         26       Staff - Hospital         27       Staff - WSU         28       Emeritus Faculty - WSU         29       Retiree - WSU         30       Miami Jacobs         31       United Theo         32       AFIT/AFRL         33       Recip Faculty - OCLC         34       Edit Mode                                                                                                    | 23              | Millenniu    | m Staff - V | VSU   |        |     |
| 25       Other Affiliates - WSU         26       Staff - Hospital         27       Staff - WSU         28       Emeritus Faculty - WSU         29       Retiree - WSU         30       Miami Jacobs         31       United Theo         32       AFIT/AFRL         33       Recip Faculty - OCLC         34       Edit Mode                                                                                                    | 24              | Faculty - I  | Kettering   |       |        |     |
| 26       Staff - Hospital         27       Staff - WSU         28       Emeritus Faculty - WSU         29       Retiree - WSU         30       Miami Jacobs         31       United Theo         32       AFIT/AFRL         33       Recip Faculty - OCLC         34       Edit Mode                                                                                                    | 25              | Other Aff    | iliates - W | SU    |        |     |
| 27       Staff - WSU         28       Emeritus Faculty - WSU         29       Retiree - WSU         30       Miami Jacobs         31       United Theo         32       AFIT/AFRL         33       Recip Faculty - OCLC         34       Edit Mode                                                                                                    | 26              | Staff - Ho   | spital      |       |        |     |
| 28       Emeritus Faculty - WSU         29       Retiree - WSU         30       Miami Jacobs         31       United Theo         32       AFIT/AFRL         33       Recip Faculty - OCLC         34       Edit Mode                                                                                                    | 27              | Staff - W    | SU          |       |        |     |
| 29       Retiree - WSU         30       Miami Jacobs         31       United Theo         32       AFIT/AFRL         33       Recip Faculty - OCLC         34                                                                                                    | 28              | Emeritus     | Faculty -   | WSU   |        |     |
| 30       Miami Jacobs         31       United Theo         32       AFIT/AFRL         33       Recip Faculty - OCLC         34                                                                                                    | 29              | Retiree -    | WSU         |       |        |     |
| 31     United Theo       32     AFIT/AFRL       33     Recip Faculty - OCLC       34     Edit Mode                                                                                                    | 30              | 🔍 Miami Ja   | cobs        |       |        |     |
| 32 AFIT/AFRL<br>33 Recip Faculty - OCLC<br>34 Edit Mode                                                                                                    | 31              | United Th    | eo          |       |        |     |
| 33 Recip Faculty - OCLC<br>34 Edit Mode                                                                                                    | 32              | AFIT/AFRI    | -           |       |        |     |
| Edit Mode                                                                                                    | 33              | Recip Fac    | ulty - OCL  | .C    |        |     |
| Edit Mode                                                                                                    | 34              | 2            |             |       |        |     |
|                                                                                                    |                 |              |             |       | Edit M | ode |

- Any PTYPES between 1 and 33 (except 18) are valid
- Stretch the Patron Type column to view all entries
- Scan the Patron Type column of the Loan Rule Determiner Table to see if any codes besides 1-33 (except 18) are being used

| Loan Rul                | e Determiner |          |                 |        |        |        |  |  |  |
|-------------------------|--------------|----------|-----------------|--------|--------|--------|--|--|--|
| <u>F</u> ile <u>T</u> o | ols          |          |                 |        |        |        |  |  |  |
|                         |              | æ        | ß               | Ē      | I      | Ð      |  |  |  |
|                         |              | Append   | Save            | Delete | Сору   | Insert |  |  |  |
|                         | Location     |          |                 | Patro  | n Type |        |  |  |  |
| 13                      | 01*          | 1-8,14,2 | 4,26-29         |        |        |        |  |  |  |
| 14                      | 01001        | 1-8,14,2 | 4,26-29         |        |        |        |  |  |  |
| 15                      | 01006        | 1-8,14,2 | 4,26-29         |        |        |        |  |  |  |
| 16                      | 020*         | 1-8,16,2 | 4,26-29         |        |        |        |  |  |  |
| 17                      | 020*         | 1-8,16,2 | 1-8,16,24,26-29 |        |        |        |  |  |  |
| 18                      | 02100        | 24       | 24              |        |        |        |  |  |  |
| 19                      | 02100        | 1-8,16,2 | 0,21,26-        | 29     |        |        |  |  |  |
| 20                      | 02101        | 1,4,5,24 | ,26             |        |        |        |  |  |  |
| 21                      | 02101        | 24       |                 |        |        |        |  |  |  |
| 22                      | 02101        | 24       |                 |        |        |        |  |  |  |
| 23                      | 02101        | 1,4,5,24 | ,26             |        |        |        |  |  |  |
| 24                      | 02102        | 5,24     |                 |        |        |        |  |  |  |
| 25                      | 02103        | 5,24     |                 |        |        |        |  |  |  |
| 26                      | 02103        | 5,24     |                 |        |        |        |  |  |  |
| 27                      | 02104        | 5,24     |                 |        |        |        |  |  |  |
| 28                      | 02105        | 5,24     |                 |        |        |        |  |  |  |
| 29                      | 02106        | 5,24     |                 |        |        |        |  |  |  |
| 30                      | 02107        | 1,4,5,16 | ,24,26          |        |        |        |  |  |  |
| 31                      | 02109        | 5,24,26  |                 |        |        |        |  |  |  |

- 6. Next, look at the Item Types Table
  - Sierra > Admin Menu > Parameters > General > Item Type
- 7. Look for any discrepancies: item types present in one table but not in the other
  - These Item Types can be deleted from the individual Loan Rule Determiner lines

| Item Typ                | pes                           |
|-------------------------|-------------------------------|
| <u>F</u> ile <u>T</u> o | ools                          |
|                         |                               |
|                         |                               |
|                         | Append <b>Save</b> Delete Cop |
|                         |                               |
| 0                       | Book                          |
| 1                       | Rarebook                      |
| 2                       | Journal                       |
| 3                       | Reference                     |
| 4                       | Index                         |
| 5                       | Journal - SWD Circulating     |
| 6                       | Map                           |
| 7                       | Manuscript                    |
| 8                       | Score                         |
| 9                       | Photo                         |
| 10                      | DLocal book                   |
| 11                      | Test Files                    |
| 12                      | Miniscore                     |
| 13                      | Overscore                     |
| 14                      |                               |
| 15                      | Collected Scores              |
| 16                      |                               |
| 17                      | Audio/Music CD                |
| 18                      | Reserves                      |
| 19                      | Non-Circulating               |
| 20                      | VHS Cassette                  |
| 21                      | 刘 Media Guide                 |
| 22                      | UMAT Cassette                 |
| 23                      | Video Disc                    |
| 24                      | Audio Cassette                |
| 25                      |                               |
| 26                      | Record                        |
| 27                      | ) Slides                      |
| 28                      | Slidetape                     |
| 29                      | Filmstrip                     |
| 30                      | 刘 16mm Film                   |
| 31                      |                               |
| 32                      | Transparency                  |
| 33                      | Microform                     |
| 34                      | Computer Software             |
| 35                      | Other AV                      |
| 36                      | Computer Disc                 |
|                         |                               |

- Stretch the Item Type column to view all entries
- Scan the Item Type column of the Loan Rule Determiner Table for any codes that are not present in your Item Types table

| Loan R                | ule Determi | ner         |          |           |           |          |          |           |      |   |
|-----------------------|-------------|-------------|----------|-----------|-----------|----------|----------|-----------|------|---|
| <u>F</u> ile <u>T</u> | ools        |             |          |           |           |          |          |           |      |   |
|                       |             | æ           | ß        | Ŵ         | I         | Ð        | 图        | ø         | +    |   |
|                       |             | Append      | Save     | Delete    | Сору      | Insert   | Edit     | View      | Move |   |
|                       | Location    | Patron Type |          |           |           | tem Type |          |           |      | A |
| 13                    | 01*         | 1-8,14,2 0  | 00,002,0 | 20,023,02 | 4,025,02  | 7,028,03 | 5,036,04 | 3-049,050 | 0    | 1 |
| 14                    | 01001       | 1-8,14,2 0  | 00,002,0 | 18,020,02 | 4,025,02  | 7,028,03 | 5,043-04 | 9,050     |      |   |
| 15                    | 01006       | 1-8,14,2 1  | 0        |           |           |          |          |           |      | 1 |
| 16                    | 020*        | 1-8,16,2 0  | 00,020-0 | 22,024-02 | 25,027-02 | 29,034   |          |           |      |   |
| 17                    | 020*        | 1-8,16,2 0  | 002      |           |           |          |          |           |      | 1 |
| 18                    | 02100       | 24 0        | 00,023,0 | 36        |           |          |          |           |      |   |
| 19                    | 02100       | 1-8,16,2 0  | 00,023,0 | 36        |           |          |          |           |      |   |
| 20                    | 02101       | 1,4,5,24, 0 | 00,020,0 | 21,023,02 | 4,027,02  | 8,034-03 | 6        |           |      | 1 |
| 21                    | 02101       | 24 0        | 60,061,0 | 69,070    |           |          |          |           |      | T |
| 22                    | 02101       | 24 1        | 00       |           |           |          |          |           |      |   |
| 23                    | 02101       | 1,4,5,24, ( | )17      |           |           |          |          |           |      | 1 |
| 24                    | 02102       | 5,24 1      | 8        |           |           |          |          |           |      |   |
| 25                    | 02103       | 5,24 0      | 18,060   |           |           |          |          |           |      | 1 |
| 26                    | 02103       | 5,24 9      | 96       |           |           |          |          |           |      | T |
| 27                    | 02104       | 5,24 0      | 18,060   |           |           |          |          |           |      |   |
| 28                    | 02105       | 5,24 0      | )18      |           |           |          |          |           |      |   |
| 29                    | 02106       | 5,24 0      | )18      |           |           |          |          |           |      |   |
| 30                    | 02107       | 1,4,5,16, ( | 02       |           |           |          |          |           |      |   |
| 31                    | 02109       | 5,24,26     | 000      |           |           |          |          |           |      |   |
| 32                    | 02109       | 5,24,26     | )23      |           |           |          |          |           |      | Γ |
| 33                    | 02112       | 1,4,5,16, ( | 24,034   |           |           |          |          |           |      |   |

#### Look at the Data #3

#### Assess your parameters for consistency:

- Can you easily convey your parameters into borrowing policies for patrons to understand?
- Do they make sense? (e.g. Do similar patrons have similar privileges? Are loan periods similar for the same types of items?)

- 1. Create a basic table for your general item types
- 2. View your Loan Rule Determiner Table
  - Sierra > Admin Menu > Parameters > Circulation > Loan Rule Determiner
- 3. Do your book collections all circulate for the same time frame?
- 4. Do your media collections all circulate for the same time frame?

|                      | Books              | Media                |
|----------------------|--------------------|----------------------|
| Faculty/Staff        | 112 days (rule 60) | 14 days (rule 64/66) |
| Undergraduates       | 112 days (rule 61) | 14 days (rule 65/67) |
| Graduates            | 112 days (rule 62) | 14 days (rule 65/67) |
| Affiliated Libraries | 28 days (rule 63)  | 7 days (rule 68)     |
|                      |                    |                      |

| le <u>T</u> o | ols      |        |           |        |        |         |      |        |       |          |       |         |
|---------------|----------|--------|-----------|--------|--------|---------|------|--------|-------|----------|-------|---------|
|               |          | ø      | ß         | Ŵ      | Ì      | Ð       | 图    | Æ      | +     |          | C®    | C       |
|               |          | Append | Save      | Delete | Сору   | Insert  | Edit | View   | Move  | Print    | Close | Refresh |
|               | Location |        | Patron Ty | pe     | lte    | em Type |      | Age Ra | nge R | ule Numb | er A  | ctive   |
| 142           | 06112    | 2,4    | ,27-29    | 0      | 00-180 |         |      |        | 60    |          | Y     | 1       |
| 143           | 06112    | 3      |           | 0      | 00-180 |         |      |        | 61    |          | Y     |         |
| 144           | 06112    | 6,7    |           | 0      | 00-180 |         |      |        | 62    |          | Y     |         |
| 145           | 06112    | 1,5    | ,8,11-17, | 19, 0  | 00-180 |         |      |        | 63    |          | Y     |         |
| 146           | 06113    | 2,4    | ,27-29    | 0      | 00-180 |         |      |        | 60    |          | Y     |         |
| 147           | 06113    | 3      |           | 0      | 00-180 |         |      |        | 61    |          | Y     |         |
| 148           | 06113    | 6,7    |           | 0      | 00-180 |         |      |        | 62    |          | Y     |         |
| 149           | 06113    | 1,5    | ,8,11-17, | 19, 0  | 00-180 |         |      |        | 63    |          | Y     |         |
| 150           | 06114    | 2,4    | ,27-29    | 0      | 00-180 |         |      |        | 60    | )        | Y     |         |
| 151           | 06114    | 3      |           | C      | 00-180 |         |      |        | 61    |          | Y     |         |
| 152           | 06114    | 6,7    |           | 0      | 00-180 |         |      |        | 62    |          | Y     |         |
| 153           | 06114    | 1,5    | ,8,11-17, | 19, 0  | 00-180 |         |      |        | 63    |          | Y     |         |
| 154           | 06117    | 2,4    | 27-29     |        | 00-180 |         |      |        | 60    |          | Y     |         |
| 155           | 06117    | 3      |           | 0      | 00-180 |         |      |        | 61    |          | Y     |         |
| 156           | 06117    | 6.7    |           | 0      | 00-180 |         |      |        | 62    |          | Y     |         |
| 157           | 06117    | 1.5    | .8.11-17. | 19 0   | 00-180 |         |      |        | 63    |          | Y     |         |
| 158           | 06121    | 2.4    | .27-29    | 0      | 00-180 |         |      |        | 60    | )        | Y     |         |
| 159           | 06121    | 3      | ,         | 0      | 00-180 |         |      |        | 61    |          | Y     |         |
| 160           | 06121    | 6.7    |           | 0      | 00-180 |         |      |        | 62    |          | Y     |         |
| 161           | 06121    | 1.5    | .8.11-17. | 19 C   | 00-180 |         |      |        | 63    |          | Ŷ     |         |
| 162           | 06500    | 2.4    | .27-29    | 0      | 00-180 |         |      |        | 64    |          | Ŷ     |         |
| 163           | 06500    | 3.6    | .7        | 0      | 00-180 |         |      |        | 65    |          | Ŷ     |         |
| 164           | 06500    | 1.5    | .8.11-19. | 20 0   | 00-180 |         |      |        | 68    |          | Y     |         |
| 165           | 06500    | 200    | )-205.21  | 2-210  | 00-180 |         |      |        | 50    | ·        | Y     |         |
| 166           | 06500    | 230    | )-233     |        | 00-180 |         |      |        | 30    |          | Y     |         |
| 167           | 06501    | 2.4    | .27-29    |        | 00-180 |         |      |        | 66    |          | Y     |         |
| 168           | 06501    | 3.6    | .7        |        | 00-180 |         |      |        | 67    | ,        | Y     |         |
| 169           | 06501    | 2 3    | 6727      | 6      | 1      |         |      |        | 13    |          | Y     |         |
| 170           | 06501    | 2,3    | 46720     | 27 6   | 32     |         |      |        | 13    |          | v     |         |
| 474           | 06502    | 2,5    | 27.20     |        | -      |         |      |        | 1.    |          |       | · · · · |

• Look for patron groupings are similar loan rules applied for these groups for similar collections?

#### Look at the Data #4

#### Examine your Patron Blocks Table:

- Do similar patrons have similar blocks?
- If the blocks are invoked frequently (staff see a lot of override prompts)—can they be adjusted to work better for your patrons?
- Sierra: Admin > Parameters > General > Patron Blocks

- 1. Examine the Patron Blocks table
  - Sierra > Admin > Parameters > General > Patron Blocks
- 2. Looks for patterns—or the lack of patterns
- 3. Consider the needs of each patron type

|        | Patron |          |          |       |       |       |        |         |
|--------|--------|----------|----------|-------|-------|-------|--------|---------|
| Patron | Exp.   | Max      | Highest  | Max   | Max   | Max A | Max B  | Max C   |
| Туре   | Date   | Owed     | Level OD | Items | Holds | (WSU) | (Hosp) | (Media) |
| 0      | у      | \$10.00  | 2        | 30    | 0     | 10    | 30     | -1      |
| 1      | у      | \$10.00  | 2        | 50    | 50    | 50    | 50     | 2       |
| 2      | у      | \$10.00  | 2        | 200   | 100   | 200   | 200    | 10      |
| 3      | у      | \$10.00  | 2        | 200   | 100   | 200   | 200    | 5       |
| 4      | у      | \$10.00  | 2        | 200   | 100   | 200   | 200    | 10      |
| 5      | у      | \$10.00  | 2        | 30    | 10    | 30    | 30     | 5       |
| 6      | у      | \$10.00  | 2        | 50    | 50    | 50    | 50     | 5       |
| 7      | у      | \$10.00  | 2        | 5     | 10    | 5     | 5      | 5       |
| 8      | у      | \$10.00  | 2        | 5     | 10    | 5     | 5      | -1      |
| 9      | у      | \$10.00  | 2        | 25    | 10    | 10    | 15     | -1      |
| 10     | У      | \$10.00  | 2        | 3     | 0     | 0     | 5      | 5       |
| 11     | У      | \$10.00  | 2        | 5     | 10    | 5     | 5      | -1      |
| 12     | у      | \$10.00  | 2        | 50    | 50    | 50    | 50     | -1      |
| 13     | у      | \$10.00  | 2        | 5     | 10    | 5     | 5      | -1      |
| 14     | у      | \$10.00  | 2        | 5     | 10    | 5     | 5      | -1      |
| 15     | у      | \$10.00  | 2        | 5     | 10    | 5     | 5      | -1      |
| 16     | у      | \$10.00  | 2        | 5     | 10    | 5     | 5      | -1      |
| 17     | y      | \$10.00  | 2        | 5     | 10    | 5     | 5      | -1      |
| 18     | y      | \$10.00  | 2        | 5     | 10    | 5     | 5      | -1      |
| 19     | y      | \$10.00  | 2        | 5     | 10    | 5     | 5      | -1      |
| 20     | у      | \$10.00  | 2        | 5     | 10    | 5     | 5      | 5       |
| 21     | у      | \$999.99 | 6        | 300   | 50    | 200   | 200    | 10      |
| 22     | у      | \$10.00  | 2        | 30    | 10    | 30    | 30     | 2       |
| 24     | y      | \$10.00  | 2        | 200   | 100   | 200   | 200    | 15      |
| 25     | y      | \$10.00  | 2        | 30    | 10    | 30    | 5      | 2       |
| 26     | y      | \$10.00  | 2        | 50    | 50    | 50    | 50     | 2       |
| 27     | y      | \$10.00  | 2        | 200   | 100   | 200   | 200    | 10      |
| 28     | y      | \$10.00  | 2        | 200   | 100   | 200   | 200    | 10      |
| 29     | y<br>y | \$10.00  | 2        | 200   | 100   | 200   | 200    | 10      |
| 30     | y      | \$10.00  | 2        | 5     | 10    | 5     | 5      | -1      |
| 31     | y      | \$10.00  | 2        | 5     | 10    | 5     | 5      | -1      |
| 32     | y      | \$10.00  | 2        | 5     | 10    | 5     | 5      | -1      |
| 33     | v      | \$10.00  | 2        | 5     | 10    | 5     | 5      | -1      |
| 34     | v      | \$10.00  | 2        | 50    | 50    | 50    | 50     | 2       |
|        |        |          | _        |       |       |       |        |         |

Questions:

- 1. Are all hospital patrons (yellow) given similar blocks?
- 2. Are all Wright State patrons (blue) given similar blocks?
- 3. Physical media items are less in demand—should we increase the max number of media items?
- 4. Should the number of holds allowed be increased?

#### Look at the Data #5

Compare your Loan Rule Determiner table to your Loan Rule table:

• Are there loan rules in your system that are no longer being used?

- 1. View your Loan Rule Determiner Table
  - Sierra > Admin Menu > Parameters > Circulation > Loan Rule Determiner
- 2. Sort the table by the Loan Rule column (to put the loan rules in sequential order)
- 3. Note any missing number (i.e. 1,2,4,6,7,8--#3 and #5 are missing)
- 4. Examine your Loan Rules table—do you still have defined rules for #3 and #5?
- 5. If so, determine if they are likely to be used again; if not, follow the steps in "Words of Caution #1" below . . .

| Loan Rul                   | Loan Rule Determiner |                    |                |           |               |  |  |  |  |
|----------------------------|----------------------|--------------------|----------------|-----------|---------------|--|--|--|--|
| <u>F</u> ile <u>T</u> ools |                      |                    |                |           |               |  |  |  |  |
|                            | App                  | end Save Delet     | e Copy Insert  | Edit Vie  | w Move Prin   |  |  |  |  |
|                            | Location             | Patron Type        | Item Type      | Age Range | Rule Number 🛦 |  |  |  |  |
| 1                          | ?????                | 999,206,211        | 999            |           | 2             |  |  |  |  |
| 17                         | 020*                 | 1-8,16,24,26-29    | 002            |           | 3             |  |  |  |  |
| 216                        | 14*                  | 1-9,19,20,24,26    | 002,020,022,02 |           | 3             |  |  |  |  |
| 16                         | 020*                 | 1-8,16,24,26-29    | 000,020-022,02 |           | 4             |  |  |  |  |
| 42                         | 022*                 | 1-8,16,20-22,24,   | 000,020,024,02 |           | 4             |  |  |  |  |
| 43                         | 02200                | 2,5,24,26          | 23             |           | 4             |  |  |  |  |
| 217                        | 14*                  | 1-9,19,20,24,26    | 000            |           | 4             |  |  |  |  |
| 203                        | 10*                  | 21                 | 000-116        |           | 5             |  |  |  |  |
| 204                        | 11*                  | 21                 | 000-116        |           | 5             |  |  |  |  |
| 213                        | 13*                  | 21                 | 000-116        |           | 5             |  |  |  |  |
| 218                        | 14*                  | 21                 | 000-116        |           | 5             |  |  |  |  |
| 201                        | 10000                | 1-9,13,20,22,24,   | 000-115        |           | 6             |  |  |  |  |
| 202                        | 10002                | 1,2,3,4,5,26       | 10             |           | 6             |  |  |  |  |
| 72                         | 06*                  | 21                 | 000-180        |           | 7             |  |  |  |  |
| 45                         | 02202                | 1,4                | 003            |           | 8             |  |  |  |  |
| 169                        | 06501                | 2,3,6,7,27         | 61             |           | 13            |  |  |  |  |
| 170                        | 06501                | 2,3,4,6,7,20,27-29 | 62             |           | 13            |  |  |  |  |
| 20                         | 02101                | 1,4,5,24,26        | 000,020,021,02 |           | 14            |  |  |  |  |
| 30                         | 02107                | 1,4,5,16,24,26     | 002            |           | 14            |  |  |  |  |
| 32                         | 02109                | 5,24,26            | 023            |           | 14            |  |  |  |  |
| 23                         | 02101                | 1 4 5 24 26        | 017            |           | 45            |  |  |  |  |

| ile <u>T</u> | ools           |        |      |           |      |
|--------------|----------------|--------|------|-----------|------|
|              |                | Ð      | ß    | Ŵ         | ĺ    |
|              |                | Append | Save | Delete    | Co   |
|              | Name           | С      | ode  | Normal Lo | an P |
| 1            | DO NOT DELE    | . N    |      | 0         |      |
| 2            | Non-Circulati  | N      |      | 0         |      |
| 3            | Hospital 7-day | R      |      | 7         |      |
| 4            | Hospital 14-d  | . R    |      | 14        |      |
| 5            | Hosp ILL-21d   | . R    |      | 21        |      |
| 6            | Hospital 28-d  | . R    |      | 28        |      |
| 7            | 刘 ILL-35 day   | R      |      | 35        |      |
| 8            | Hospital 1-day | R      |      | 1         |      |
| 9            | OK TO REUSE    | J      |      | 4         |      |
| 10           | DO NOT DELE    | .R     |      | 14        |      |
| 11           | OK TO REUSE    | R      |      | 0         |      |
| 12           | DO NOT DELE    | . R    |      | 28        |      |
| 13           | UL 14day me    | R      |      | 14        |      |
| 14           | KC 7-day       | R      |      | 7         |      |
| 15           | KC 14-day      | R      |      | 14        |      |
| 16           | Music Dept 1   | R      |      | 70        |      |
| 17           | KC 28-day      | R      |      | 28        |      |
| 18           | Grandview 1    | . R    |      | 1         |      |
| 19           | Grandview 7    | . R    |      | 7         |      |
| 20           | KMC 14day L    | R      |      | 14        |      |
| 21           | Grandview 2    | R      |      | 21        |      |
| 22           | MVH 21-day     | R      |      | 21        |      |
| 23           | DO NOT DELE.   | . R    |      | 28        |      |
| 24           | DO NOT DELE.   | . R    |      | 77        |      |
| 25           | TEST RULE (L.  | . R    |      | 1         |      |
| 26           | UL 24hr        | J      |      | 24        |      |
| 27           | UL 3hr         | J      |      | 3         |      |
| 28           | OK TO REUSE    | J      |      | 0         |      |
| 29           | UL 72hr        | J      |      | 72        |      |
| 20           | CrobObio Mo    | D      |      | 7         |      |

#### Words of Caution #1

"Remember that time when the Systems Librarian deleted a loan rule??"

#### Loan Rules are assigned by their number:

| Loan Rule Determiner    |          |            |           |       |           |      |        |          |
|-------------------------|----------|------------|-----------|-------|-----------|------|--------|----------|
| <u>F</u> ile <u>T</u> o | ols      |            |           |       |           |      |        |          |
| <br>@                   |          | æ.         | Ē         | I     | Ð         | 图    | æ      | <b>+</b> |
|                         | Append   | Save       | Delete    | Сору  | Insert    | Edit | View   | Move     |
|                         | Location | Patro      | on Type   |       | Item Type |      | . Rule | Number   |
| 85                      | 06002    | 3,6,7      |           | 015   |           |      | 65     |          |
| 86                      | 06003    | 2,4,27-29  |           | 000-0 | 014,017-1 | 80   | 60     |          |
| 87                      | 06003    | 3          |           | 000-0 | )14,017-1 | 80   | 61     |          |
| 88                      | 06003    | 6,7        |           | 000-0 | )14,017-1 | 80   | 62     |          |
| 89                      | 06003    | 1,5,8,11-1 | 7,19,20,2 | 000-0 | 14,017-1  | 80   | 63     |          |
| 90                      | 06003    | 2,4,27-29  |           | 015   |           |      | 64     |          |
| 91                      | 06003    | 3,6,7      |           | 015   |           |      | 65     |          |
| 92                      | 06006    | 2,4,27-29  |           | 000-1 | 180       |      | 60     |          |
| 93                      | 06006    | 3          |           | 000-1 | 180       |      | 61     |          |
| 94                      | 06006    | 6,7        |           | 000-1 | 80        |      | 62     |          |
| 95                      | 06006    | 1,5,8,11-1 | 7,19,20,2 | 000-1 | 80        |      | 63     |          |
| 96                      | 06008    | 2,4,27-29  |           | 000-1 | 80        |      | 60     |          |
| 97                      | 06008    | 3          |           | 000-1 | 80        |      | 61     |          |
| 98                      | 06008    | 6,7        |           | 000-1 | 80        |      | 62     |          |
| 99                      | 06008    | 1,5,8,11-1 | 7,19,20,2 | 000-1 | 80        |      | 63     |          |
| 100                     | 06009    | 2,4,27-29  |           | 000-1 | 80        |      | 60     |          |
| 101                     | 06009    | 3          |           | 000-1 | 80        |      | 62     |          |
| 102                     | 06009    | 6,7        |           | 000-1 | 80        |      | 62     |          |
| 103                     | 06009    | 1,5,8,11-1 | 7,19,20,2 | 000-1 | 80        |      | 63     |          |
| 104                     | 06010    | 2,4,27-29  |           | 000-1 | 80        |      | 60     |          |
| 105                     | 06010    | 3          |           | 000-1 | 80        |      | 61     |          |
| 106                     | 06010    | 6,7        |           | 000-1 | 80        |      | 62     |          |
| 107                     | 06010    | 1,5,8,11-1 | 7,19,20,2 | 000-1 | 80        |      | 63     |          |
| 108                     | 06011    | 2,4,27-29  |           | 000-1 | 80        |      | 60     |          |
| 109                     | 06011    | 3          |           | 000-1 | 80        |      | 61     |          |
| 110                     | 06011    | 6,7        |           | 000-1 | 80        |      | 62     |          |
| 111                     | 06011    | 1,5,8,11-1 | 7,19,20,2 | 000-1 | 80        | - iL | 63     |          |

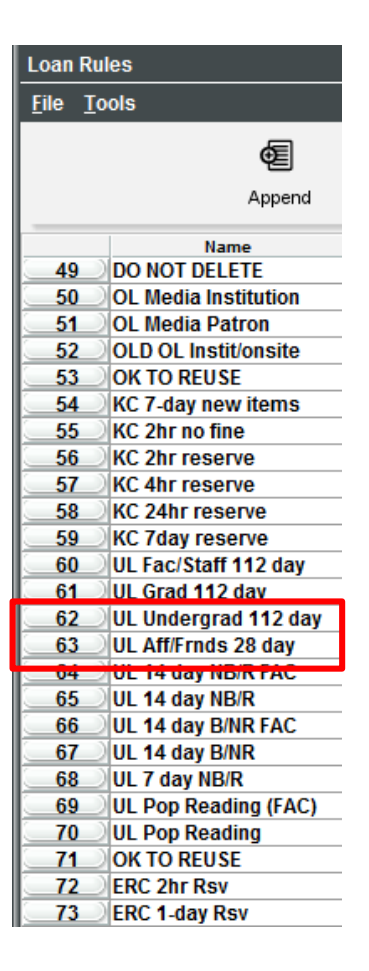

If Rule #59 is deleted, the rules below it all move up one . . .

Rule #63 becomes Rule #62 (your 112 day items are now circulating for 28 days!)

#### Words of Caution #1

- Rename the loan rule "DO NOT DELETE" if the rule is no longer active but still has items checked out on that rule
- Rename the loan rule to "OK TO USE" if the rule is no longer active and has no items checked out on that rule
- DO NOT DELETE A LOAN RULE
- Follow the instructions in the Manual: Sierra Guide > Using Circulation > Maintaining Circulation Parameters > Special Considerations for Maintaining Circulation Parameter Tables

### Words of Caution #2

"Why does that location code display in RED in my item records?"

- Do not delete a branch (item) location code without first determining it is no longer used *anywhere* in your system
- If you delete a branch location code that is still used in your records, it will display in red and will not function as a valid code
- Follow the instructions in the Manual: Sierra Guide > Maintaining Location Codes > Deleting Location Codes

### Projects for the Over-Achiever

Question: Are any of my current **Text of Circulation Notices** not in use?

Project:

- Create a database of your loan rules and add fields denoting which Text of Circulation Notice numbers are used in each rule
- Write queries for each Notice Text number—run the query to see which rules are using that Text
- Remember to keep the database updated

## Projects for the Over-Achiever

Question: Are my "drop hold" Text of Circulation Notices applicable? Are any new texts needed?

Project:

- View the Text of Circulation Notices (Sierra>Admin>Parameters>Circulation> Text of Circulation Notices) and look for any that contain the words "drop hold" in the Notice Type element
- These are the notices that are presented to staff when they cancel a hold in Sierra
- Read the texts, confer with your circulation staff and determine if the notices meet their needs
- More information in the Manual: Sierra Reference > Configuration Files and Tables > Text of Circulation Notices Table

### Projects for the Over-Achiever

Question: Do my patrons receive the correct notices for Recalls? What about holds on overdue books? And what about Adjustments?

Project:

- Create a couple of fake patron records
- Grab a few old (little used) books from your stacks
- Outline your testing parameters:
  - What happens when I check this book out, it goes overdue, and someone else requests it?
  - What happens when I check this book out, it goes overdue, the patron gets billed, then subsequently returns it?
- Follow through with the tests and note which loan rule you are using, which notices arrive, and when, to determine if the correct notices are being sent

#### Questions? Suggestions?

#### Leigh Duncan

Systems Librarian

Wright State University

(937) 775-2570

leigh.duncan@wright.edu